## Szkolenia on-line charter.edu.pl

Ze względu na sytuację związaną z rozprzestrzenianiem się wirusa COVID-19 (koronawirus) i mając na uwadze bezpieczeństwo uczestników szkoleń oraz obowiązujące w Polsce restrykcje (<u>https://www.gov.pl/web/koronawirus/wprowadzamy-nowe-zasady-bezpieczenstwa-w-</u> <u>zwiazku-z-koronawirusem</u>), przekazujemy dostęp do zajęć dla naszych kursantów on-line.

Aby móc uczestniczyć w zajęciach wystarczy posiadać komputer z dostępem do internetu i głośnik. Kamera internetowa i mikrofon nie są obowiązkowe.

Przed szkoleniem będziemy wysyłać do Państwa link, za pomocą którego będzie można połączyć się z wybranym szkoleniem. W zajęciach można uczestniczyć z wykorzystaniem strony internetowej zoom.us jednak program lepiej działa, kiedy jest zainstalowany na komputerze.

## Instrukcja instalacji:

Program Zoom można pobrać postępując zgodnie z poniższą instrukcją, lub korzystając z linku: https://zoom.us/support/download

1. Należy wejść na stronę internetową: <u>https://www.charter.edu.pl/kursy-i-szkolenia/kursy-on-line/szkolenia-on-line/</u> lub wpisać w wyszukiwarce "charter.edu.pl". W dziale "Kursy i szkolenia" należy wybrać "Kursy ON-LINE".

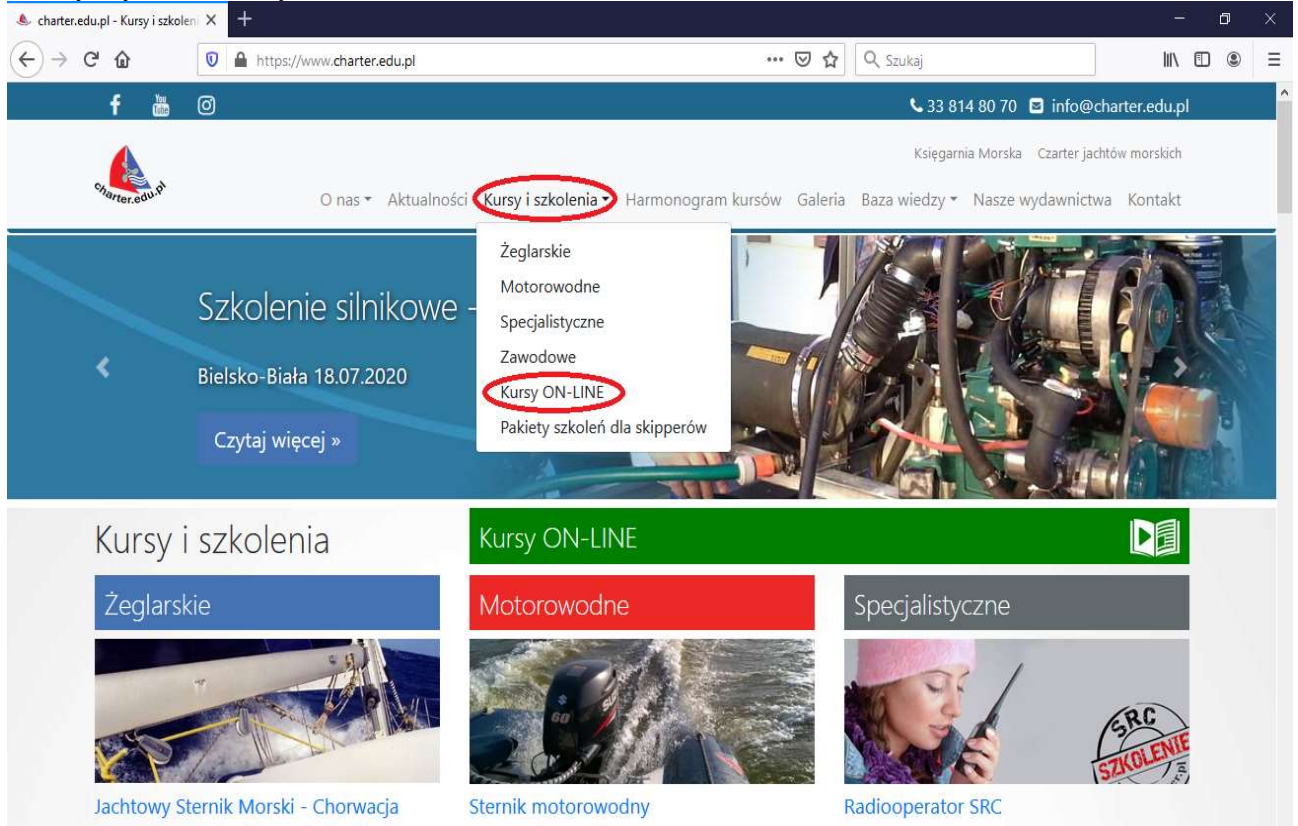

2. Po przejściu na odpowiednią stronę w sekcji "Dodatkowe informacje/uwagi" znajduje się link do pobrania instalatora programu zoom.

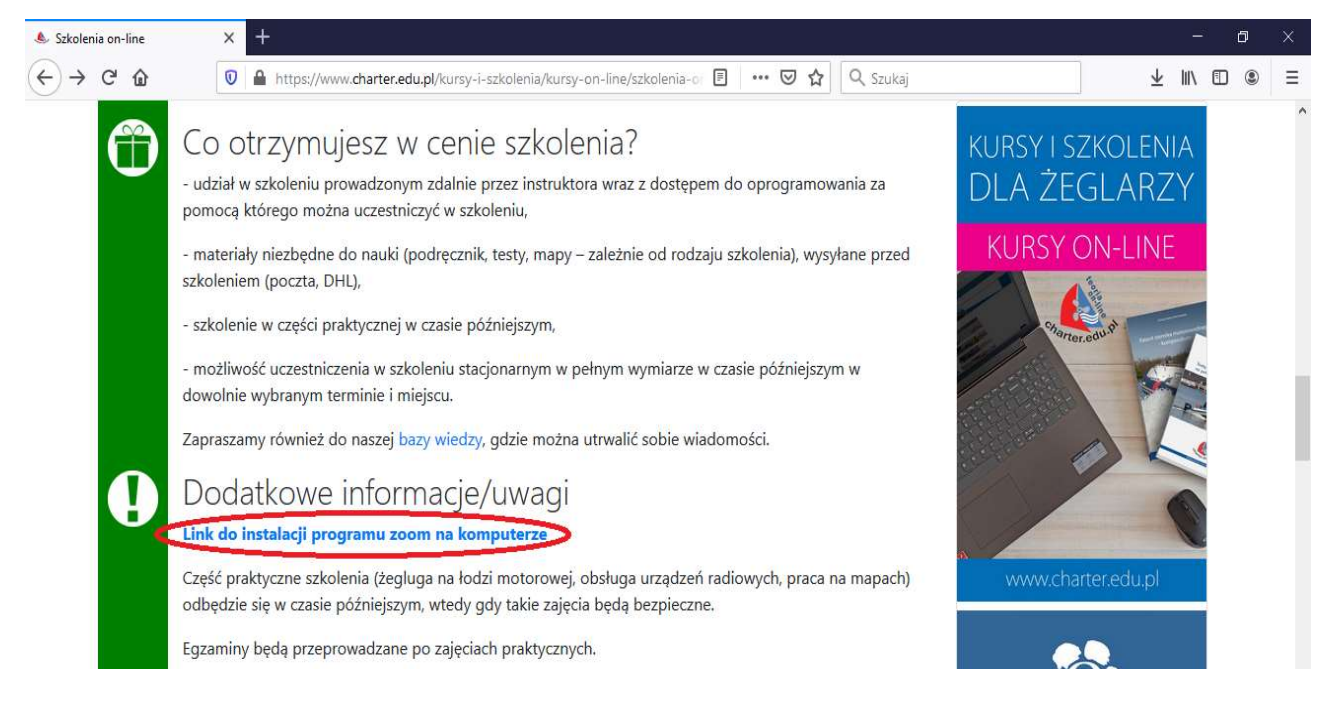

3. Po kliknięciu "Link do instalacji programu zoom na komputerze" wyskoczy nam ikonka do zapisania klienta instalacji pliku:

| Download for Windows - Zoo | • × +          |                        |                                                                                                    |                                                                                                    |                  |                |                         |         |  |
|----------------------------|----------------|------------------------|----------------------------------------------------------------------------------------------------|----------------------------------------------------------------------------------------------------|------------------|----------------|-------------------------|---------|--|
| ← → ♂ ŵ                    | 🛛 🔒 https://zo | om.us/support/download |                                                                                                    | ··· 🛛 ☆ 🔍                                                                                               | Szukaj           |                | $\overline{\mathbf{A}}$ |         |  |
|                            |                |                        |                                                                                                    |                                                                                                    | REQUEST A DEMO   | 1.888.799.9666 | RESOURCES 🕶             | SUPPORT |  |
| zoom                       | SOLUTIONS -    | PLANS & PRICING CONT   | ACT SALES                                                                                                    | JOIN A MEETING                                                                                          | HOST A MEETING - | SIGN IN        | SIGN UP, IT             | 'S FREE |  |
|                            |                | We <sup>r</sup>        | twieranie ZoomInstaller.exe<br>Rozpoczęto pobieranie pliku:<br>ZoomInstaller.exe<br>Typ pliku: Binary File (12,<br>Adres: https://d11yldzma<br>Zay zapisać ten plik?<br>Ooom is available or<br>Download in<br>App Store | 2 MB)<br>195 yn.cloudfront.net<br>Zapisz plik Anu<br>n Mobile and Tablet.<br>Download in<br>Google Play | ×<br>luj         |                |                         |         |  |

4. Na nasz komputer zostanie ściągnięty program "ZoomInstaler". Należy go uruchomić:

| ↓   🔄 📙 🗢   Pobrane                            |                       | 140.4-1                             |                                |                |                                        |            |           |                                        |                                                      |
|------------------------------------------------|-----------------------|-------------------------------------|--------------------------------|----------------|----------------------------------------|------------|-----------|----------------------------------------|------------------------------------------------------|
| Przypnij do paska Kopiuj Wkle<br>Szybki dostęp | Wytnij<br>Wolej skrót | Przenieś Kopiuj<br>do - Organizował | ví Zmieň<br>nazwę              | Nowy<br>folder | wy element <del>•</del><br>wy dostęp • | Właściwośc | Glwórz -  | Zaznacz<br>Rie zazn<br>Odwrów<br>Zazna | z wszystko<br>naczaj nic<br>ć zaznaczenie<br>aczanie |
| ← → · ↑ ↓ > Ten ka                             | omputer > Window      | s (C:) > Użytkownicy                | <ul> <li>charter.pl</li> </ul> | > Pobrane      |                                        | 5.3        |           | 5 V                                    | Przeszukaj: Po                                       |
| Ten komputer                                   | Nazwa                 |                                     | Data m                         | odyfikacji     | Тур                                    | F          | Rozmiar   |                                        |                                                      |
| 🔮 Dokumenty 🗸 🗸                                | Wczoraj (1)           |                                     |                                |                |                                        |            |           |                                        |                                                      |
| 🎝 Muzyka                                       | 😳 Zoominstaller       |                                     | 02.07.20                       | 020 10:20      | Aplikacja                              |            | 12 521 KB |                                        |                                                      |
| <ul> <li>Obiekty 3D</li> <li>Obrazy</li> </ul> |                       |                                     |                                |                |                                        |            |           |                                        |                                                      |
| 🕹 Pobrane                                      |                       |                                     |                                |                |                                        |            |           |                                        |                                                      |
| Pulpit                                         |                       |                                     |                                |                |                                        |            |           |                                        |                                                      |

5. Możliwe, że wyskoczy nam okno, na którym trzeba kliknąć "uruchom":

|        | Nazwa:         | C:\Users\Tomek\Desktop\ZoomInstaller.exe |
|--------|----------------|------------------------------------------|
|        | Wydawca:       | Zoom Video Communications, Inc.          |
|        | Тур:           | Aplikacja                                |
|        | Od:            | C:\Users\Tomek\Desktop\ZoomInstaller.exe |
| ⊠ Zaws | ze pytaj przed | Uruchom Anuluj                           |

6. Po otwarciu programu pojawi nam się okno pozwalające na dołączenie do spotkania bez logowania, oraz na zalogowanie się:

| Zoom Cloud Meetings |                             | - | × |
|---------------------|-----------------------------|---|---|
|                     | zoom                        |   |   |
|                     | Join a Meeting              |   |   |
|                     | Sign In                     |   |   |
|                     |                             |   |   |
|                     | Version: 5.1.1 (28546.0628) |   |   |

7. Po wybraniu drugiej opcji pojawi się nam okno z możliwością dołączenia przez konto na facebooku czy google, lub utworzenia darmowego konta, jeśli takowego jeszcze nie posiadamy (opcja "Sign Up Free", gdzie zostaniemy przekierowani na stronę internetową producenta oprogramowania (strona w języku angielskim)):

| Zoom Cloud Meetings |         |    |                         |
|---------------------|---------|----|-------------------------|
| Sign In             |         |    |                         |
| Email               |         |    | Sign In with SSO        |
| Enter your password | Forgot? | or | G Sign In with Google   |
| ✓ Keep me signed in | Sign In |    | f Sign In with Facebook |
|                     |         |    |                         |
| < Back              |         |    | Sign Up Free            |

8. Po zalogowaniu otworzy nam się program "Zoom":

| 200m |               |                | -          | 0        | -                   |          |          |      |
|------|---------------|----------------|------------|----------|---------------------|----------|----------|------|
|      |               | Home           | رب<br>Chat | Meetings | Contacts            | Q Search | <b>T</b> |      |
|      |               |                |            |          |                     |          | \$       |      |
|      |               |                |            |          |                     |          |          |      |
|      |               |                |            |          |                     |          |          |      |
|      |               |                |            |          | 9:57                | 020      |          |      |
|      |               | +              |            |          | 310 day 23 marca 21 |          |          |      |
|      | New Meeting 🗸 | Join           |            |          |                     |          |          |      |
|      |               |                |            |          |                     |          |          |      |
|      |               |                |            |          |                     |          |          |      |
|      | 19            |                |            | 6        | No upcoming meeting | ıs today |          |      |
|      | Schedule      | Share screen 🗸 |            |          |                     |          |          |      |
|      |               |                |            |          |                     |          |          |      |
|      |               |                |            |          |                     |          |          |      |
|      |               |                |            |          |                     |          |          | 0    |
|      |               |                |            |          |                     |          |          | Kosz |
|      |               |                |            |          |                     |          | _09:     | 57   |

## Uruchamianie programu i łączenie się ze szkoleniem

1. Przed zajęciami otrzymają Państwo od nas maila z zaproszeniem na zajęcia, w którym podany będzie numer szkolenia, hasło oraz linki do szkolenia:

Join Zoom Meeting https://zoom.us/j/95218509474?pw

Meeting ID: 952 1850 9474 Password: 2SUUT8

2. Po kliknięciu linku zostaną Państwo przekierowani na stronę internetową, pojawi się pytanie o to czy chcemy otworzyć aplikację zoom. Należy wyrazić zgodęi szkolenie powinno się uruchomić:

| Otworzyć Zoom Meeting     | s?                   |         |
|---------------------------|----------------------|---------|
| https://zoom.us chce otwo | orzyć tę aplikację.  |         |
|                           | Otućn Zoom Mostings  | Annahul |
|                           | Otworz zoom Meetings | Anuloj  |

4. Po uruchomieniu pojawi nam się nowe okno, gdzie musimy wybrać dołączenie z dźwiękiem z komputera (po dołączeniu można wyciszyć swój mikrofon, jeśli posiadamy). Mikrofon nie jest wymagany do uczestniczenia w zajęciach:

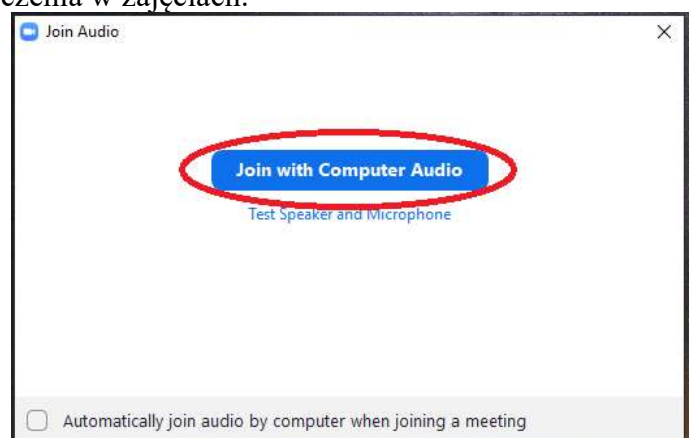

5. Program uruchomi się i dalej będzie można słuchać poleceń, czy też wykładu instruktora. Jego obraz będzie dostępny oraz pojawi się na naszym ekranie prezentacja:

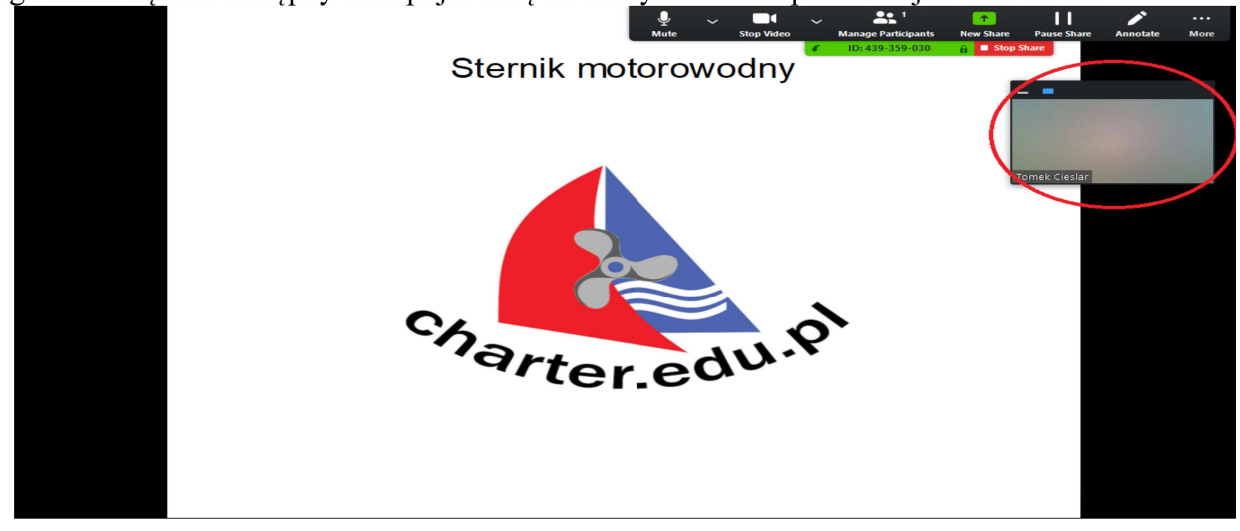

6. Jeśli nie mamy kamery i mikrofonu możemy zadać pytanie instruktorowi poprzez czat, dostępny w rogu, (lub na dole ekranu) w zakładce "more" i dalej trzeba kliknąć "Chat":

| <br>Mute | ∽<br>st | op Video | ~ | Manage Participants | ↑<br>New Share                                     | Pause Share                                | Annotate   | <br>More  |
|----------|---------|----------|---|---------------------|----------------------------------------------------|--------------------------------------------|------------|-----------|
| 1        |         |          | ¢ | ID: 439-359-030     | Chat Chat                                          | hare                                       |            | Alt+H     |
| toro     | WOC     | iny      |   |                     | Invite                                             |                                            |            | Alt+I     |
|          |         |          |   |                     | Record                                             |                                            |            | Alt+R     |
|          |         |          |   |                     | Disable particip<br>Show Names o                   | pants annotation<br>of Annotators          |            |           |
|          |         |          |   |                     | Hide Video Par<br>Hide Floating N                  | nel<br>Meeting Controls                    | s Ctrl+Alt | t+Shift+H |
|          |         |          |   |                     | Share compute<br>Optimize Share<br>Turn off Origin | er sound<br>e for Full-screen<br>val Sound | Video Clip |           |
|          |         |          |   |                     | End Meeting                                        |                                            |            | Alt+Q     |

7. Można również przetestować swój głośnik i mikrofon:

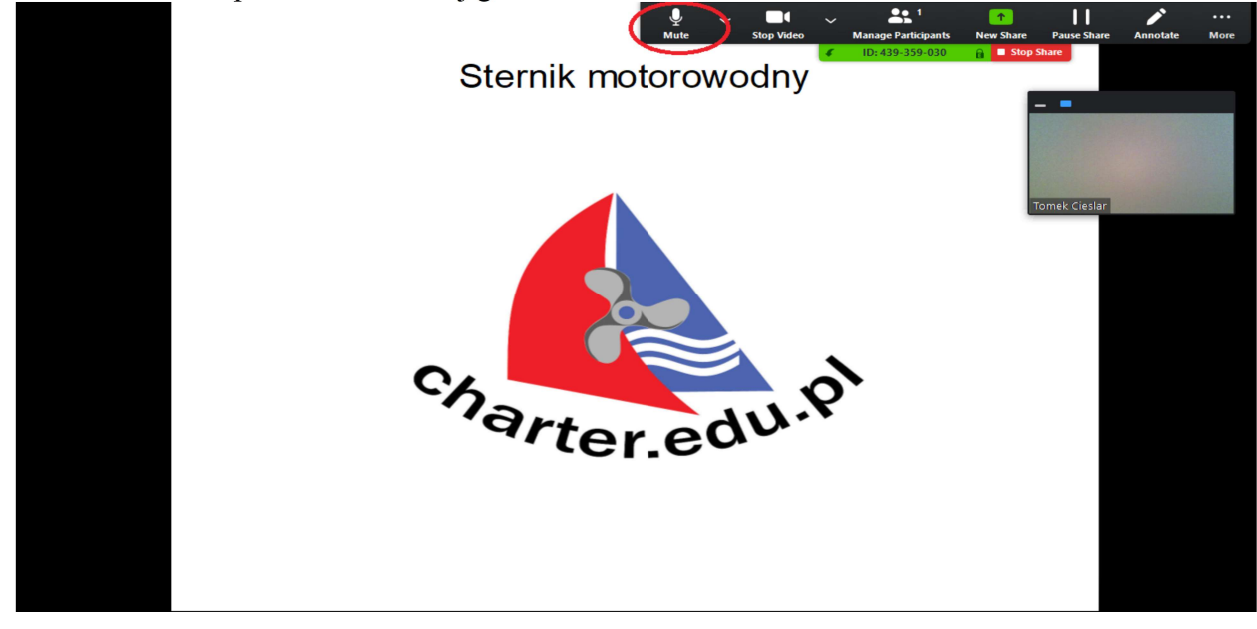

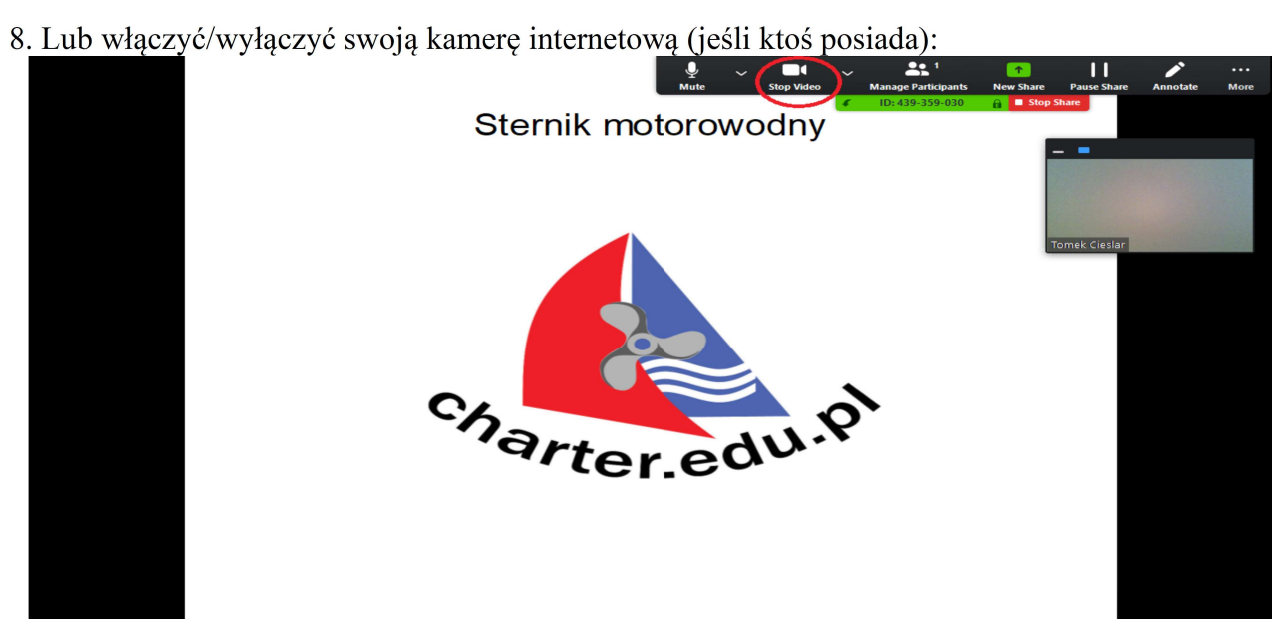